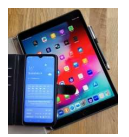

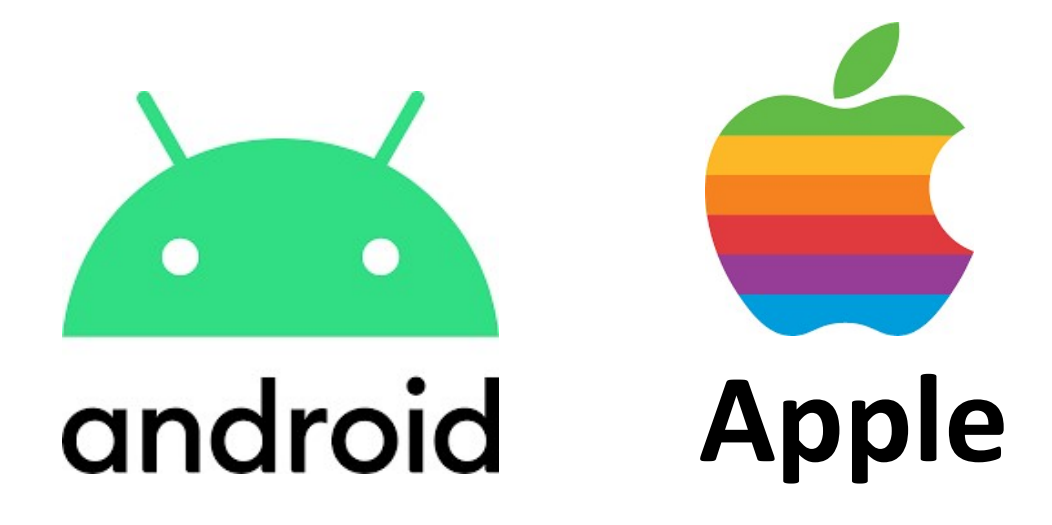

# Bilder auf PC übertragen

Windows Explorer Windows Foto App

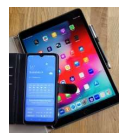

## 1. Bilder mit dem Windows Dateien-Explorer auf den PC übertragen

starten.

- Gerät (Smartphone oder Tablet) über USB-Kabel (Ladekabel ohne Netzteil) mit PC verbinden.
- Prüfen, ob auf Smartphone oder Tablet eine Freigabe erforderlich ist.
  - o Wenn ja, Freigabe erteilen
- Auf PC das Programm "Datei-Explorer"

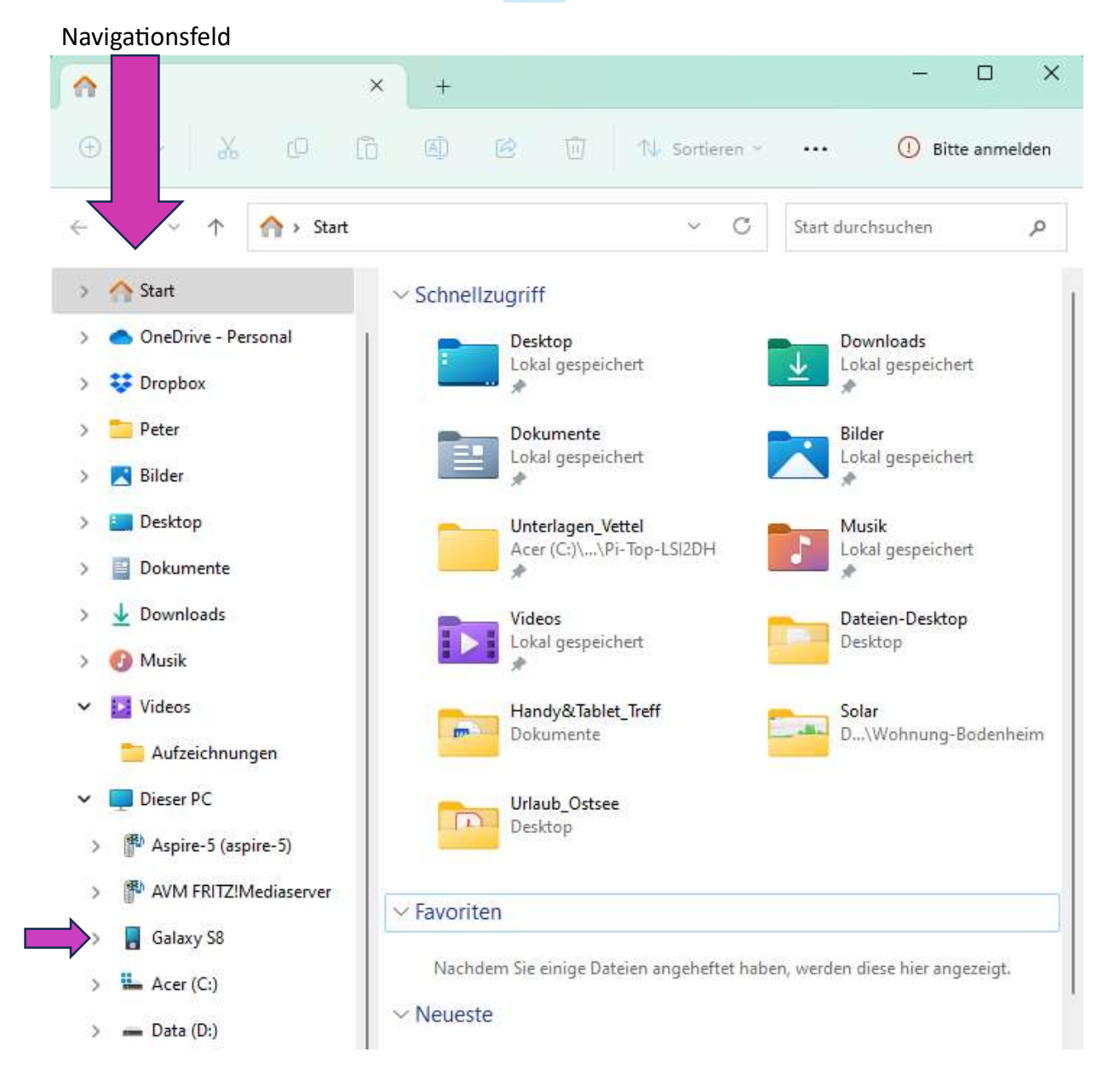

Bild 1.1: Eigenes Gerät im Navigationsfeld anwählen

• Im linken Feld das eigene Gerät suchen und durch einen Klick auf die linke Maustaste selektieren.

## Digital Mobil Handy & Tablet Treff

- Über das Zeichen ">" neben dem eigenen Gerät die Unterverzeichnisse aufklappen und den Unterordner "Camera" im Verzeichnis "DCIM" anwählen (je nach Einstellung in der Kamera befindet sich dieser Ordner unter "Phone" oder "Card" Speicherkarte).
- Nun werden im Explorer die Bilder der Kamera angezeigt.
- Dann über das Symbol "Vollbild-/Fenstermodus" Explorer-Fenster auf halbe Bildschirmgröße verkleinern (mit Mauszeiger an den Fensterrändern die Größe einstellen).
- Mit der rechten Maus-Taste erneut das "Explorer-Symbol" anklicken und dann durch Anklicken des Explorer-Symbols im geöffneten Fenster mit der linken Maus-Taste ein weiteres Explorer-Fenster öffnen.

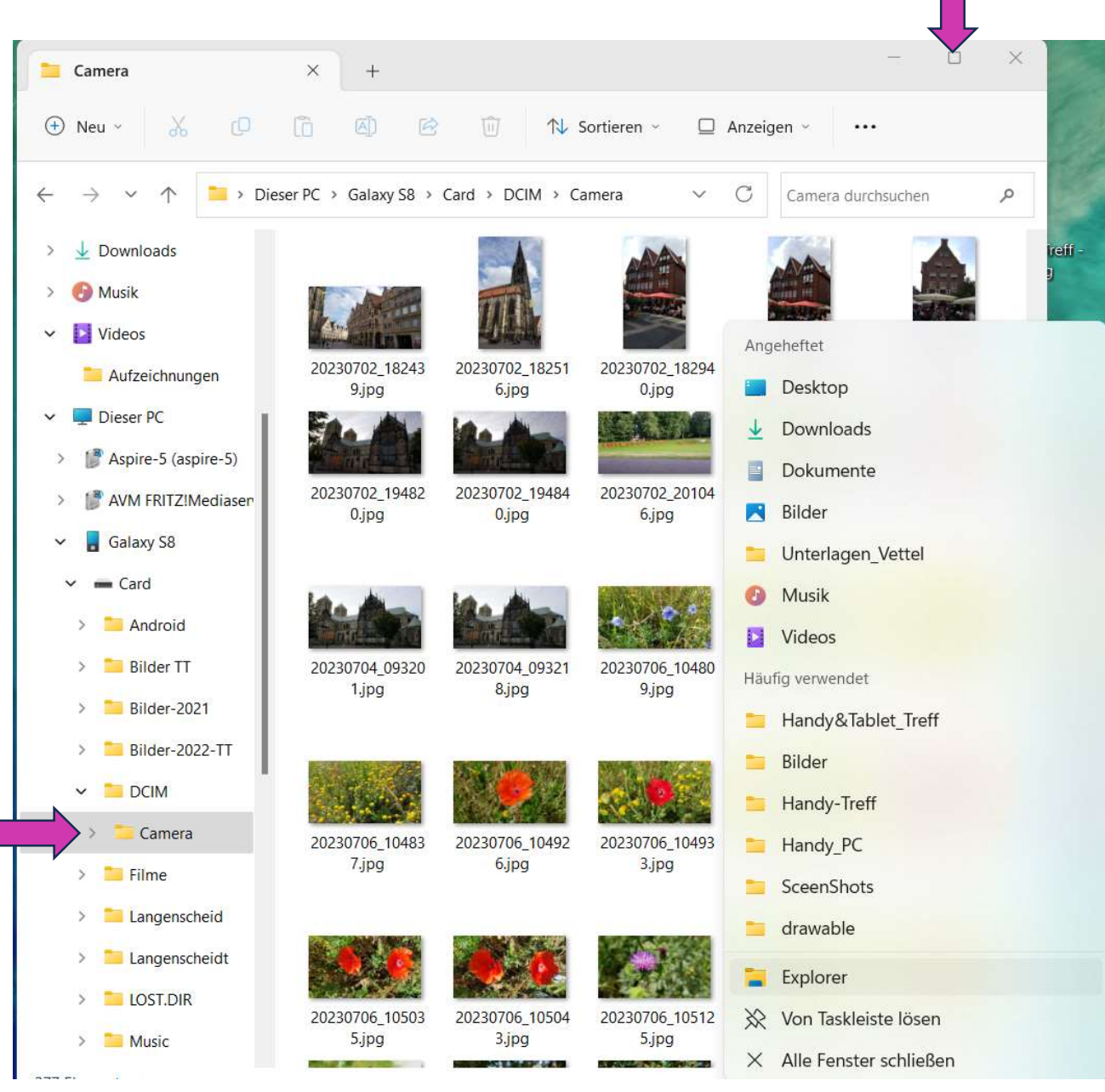

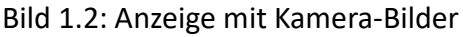

Fenstermodus

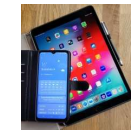

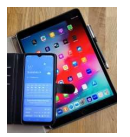

- Das zweite Fenster in Größe und Form neben dem ersten Fenster platzieren.
- Unten die Darstellung der beiden "Explorer-Fenster.
- Im Navigationsfeld des rechten Explorers nun das Zielverzeichnis selektieren.

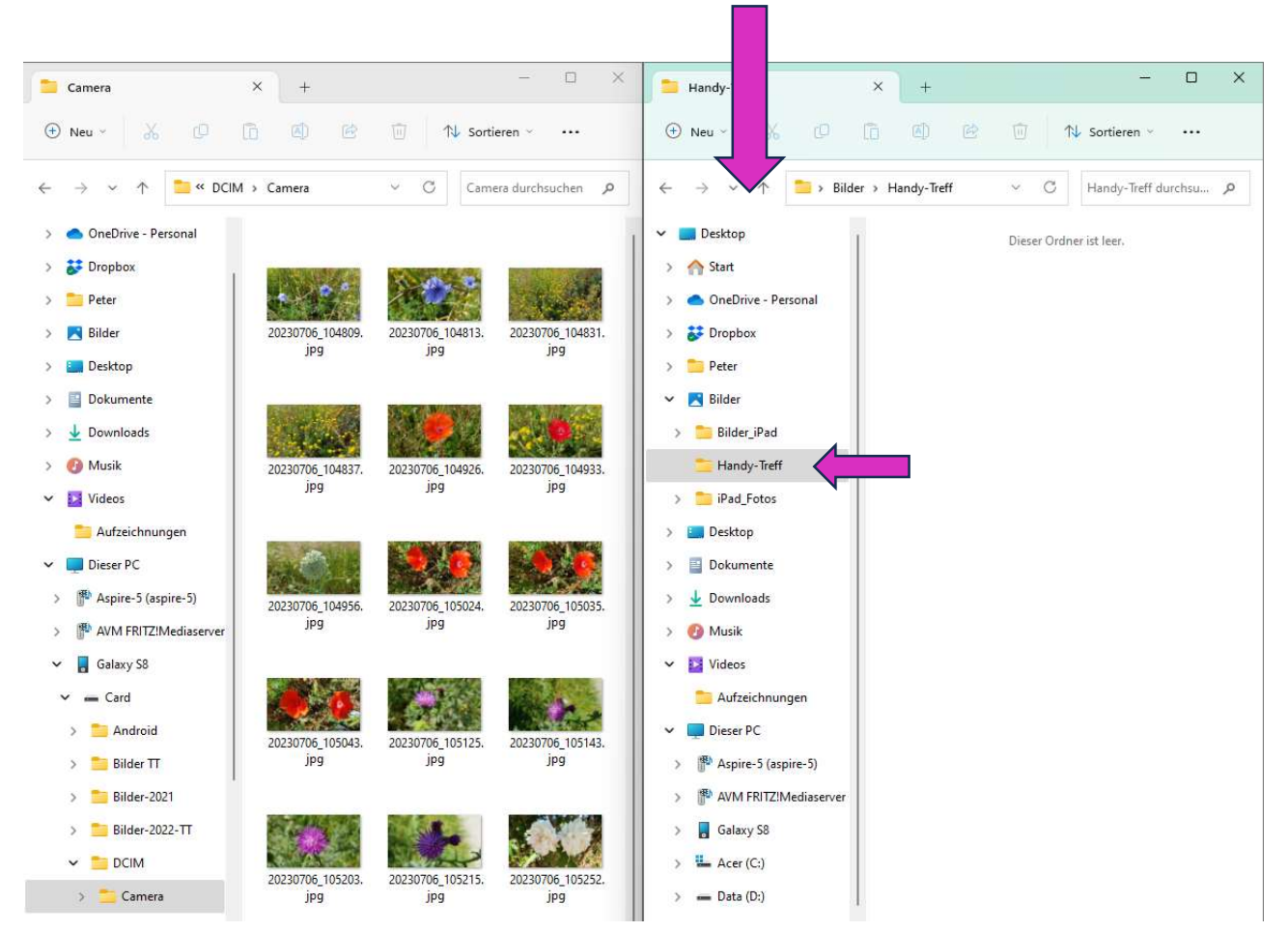

#### Navigationsfeld

Bild 1.3: Darstellung mit Quell- und Zielverzeichnis

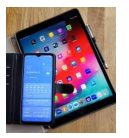

- Anschließend mit dem Mauszeiger und der Umschalttaste im zweiten Feld von links die zu kopierenden oder zu verschiebenden Bilder auswählen (siehe Hinweis unten).
- Über die rechte Maustaste das Auswahlfenster öffnen und Ausschneiden (verschieben) oder Kopieren selektieren (der Mauszeiger muss dabei über ein zuvor ausgewähltes Bild befinden.
- Mit der linken Maustaste in das rechte Explorer-Feld klicken und im Kontext-Menü (linke Maustaste) Einfügen wählen.

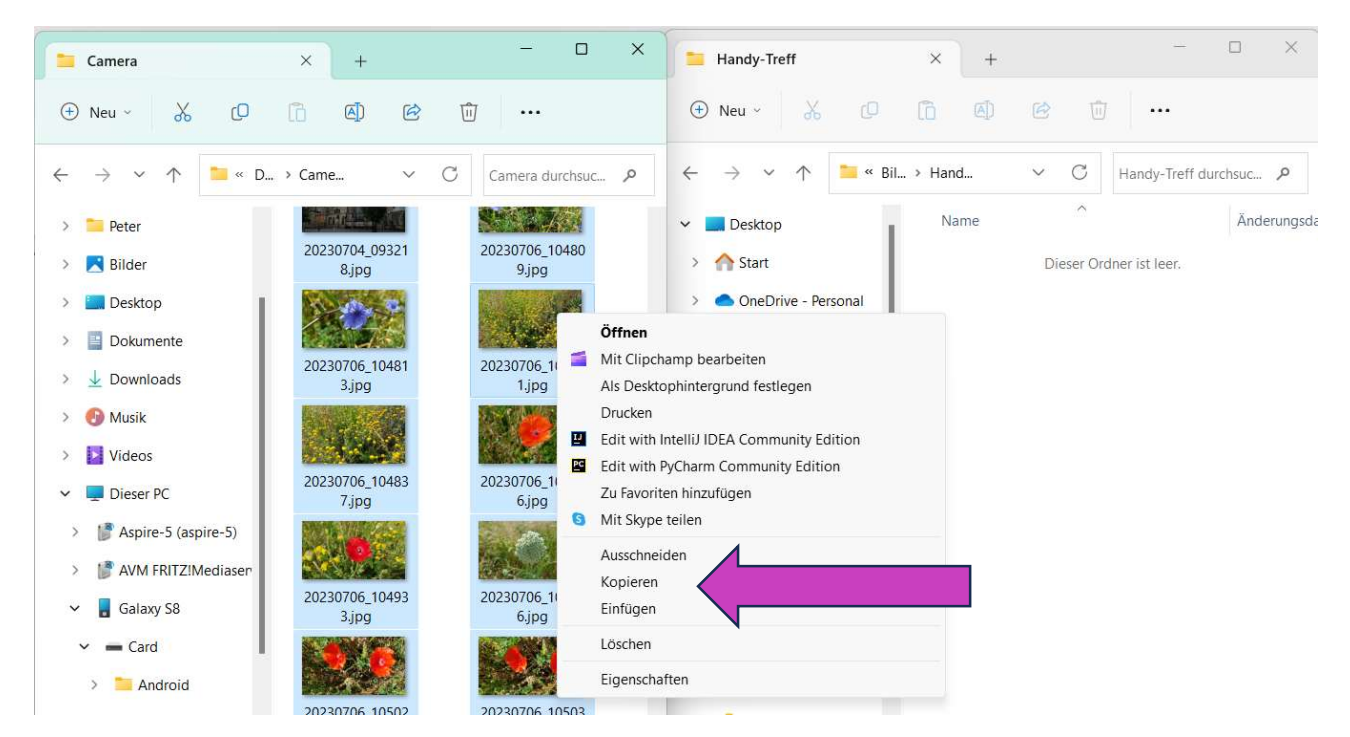

Bild 1.4: Zum Kopieren ausgewählte Bilder sind hellblau markiert.

### Hinweis zu: Bilder auswählen

#### Einzelne Bilder auswählen:

Mit dem Mauszeiger auf das Bild gehen und linke Maustaste drücken.

#### Mehrere zusammenhängende Bilder auswählen:

Mit dem Mauszeiger auf das erste Bild gehen und linke Maustaste betätigen. Dann Umschalttaste drücken und mit dem Mauszeiger auf das letzte Bild gehen und erneut die linke Maustaste drücken.

#### Mehrere nicht zusammenhängende Bilder auswählen:

Strg-Taste drücken und mit dem Mauszeiger und der linken Maustaste die einzelnen Bilder nacheinander selektieren.

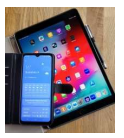

• Die nachfolgende Darstellung zeigt die kopierten Bilder im Ziel-Ordner Handy-Treff auf dem PC.

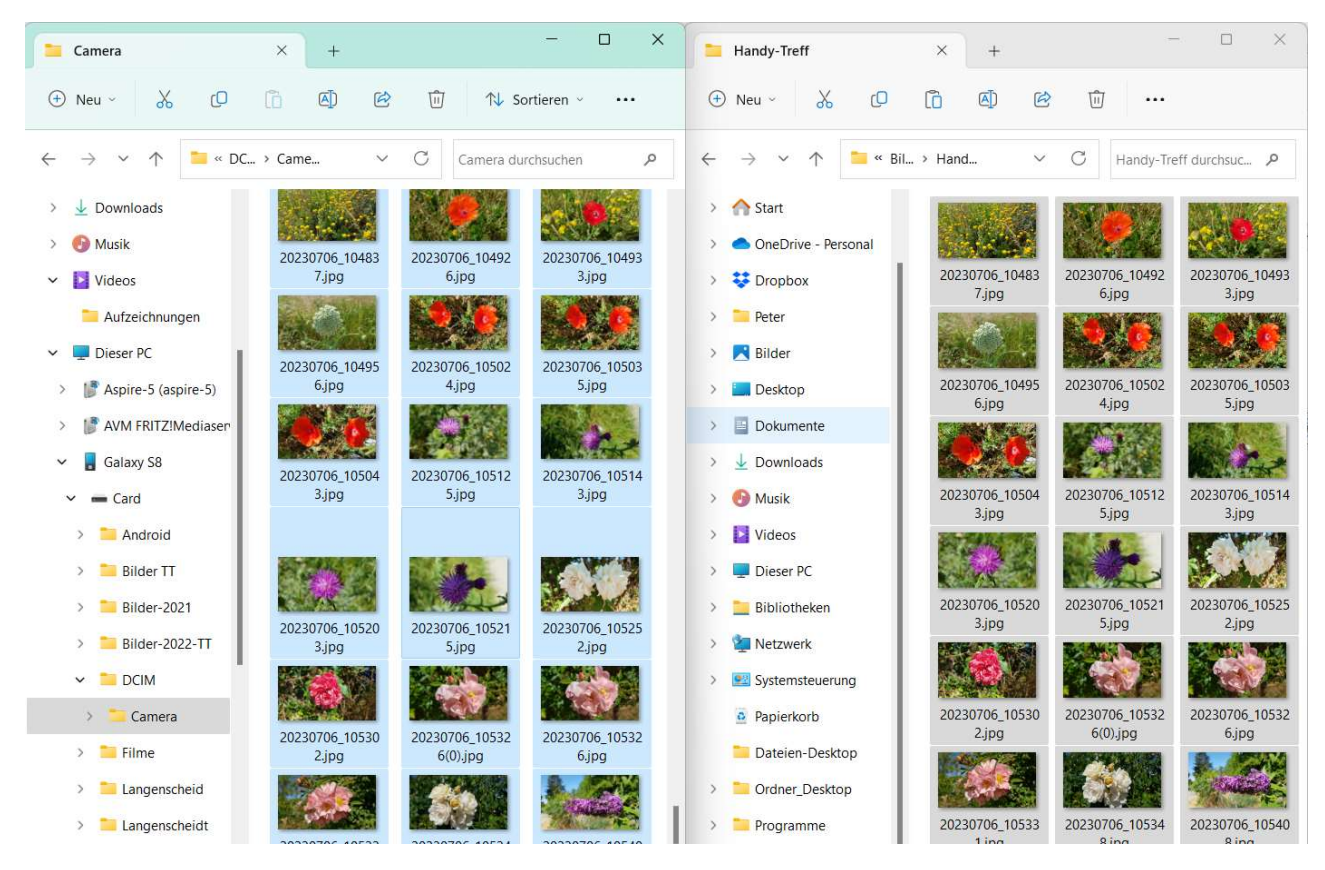

Bild 1.5: Im Quell- und Zielverzeichnis werden die gleichen Bilder angezeigt.

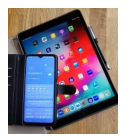

# 2. Bilder importieren mit der Windows "Foto-App"

• Auf dem PC unten links neben dem Windows-Symbol "Foto" eingeben und mit einem Klick auf Windows-Fotoanzeige "Foto-App" öffnen.

**Hinweis:** Bei den Betriebssystemversionen Windows 10 und 11 ist dieses Programm standardmäßig auf dem PC vorinstalliert.

| Höc   | hste Übereinstimmung                                          |              |                                                                      |
|-------|---------------------------------------------------------------|--------------|----------------------------------------------------------------------|
|       | Windows-Fotoanzeige                                           |              |                                                                      |
| Eins  | Einstellungen                                                 |              | Windows-Fotoa                                                        |
|       | Datenschutzeinstellungen für<br>Bildbibliothek                | >            | Арр                                                                  |
| P     | Anmeldeoptionen                                               | >            | 🖸 Öffnen                                                             |
|       | Desktophintergrund auswählen                                  | >            | Zuletzt verwendet                                                    |
| Unte  | ernehmen und das Web durchsuchen                              |              | 20191128_153101.jpg                                                  |
| Q     | Foto - Ergebnisse aus dem<br>Unternehmen und dem Web anzeigen | >            | <ul> <li>20191128_153059.jpg</li> <li>20190903 143159.jpg</li> </ul> |
| Q     | fotos app                                                     | >            | 20190903_143144.jpg                                                  |
| Q     | fotos                                                         | >            | 20190903_143158.jpg                                                  |
| Ord   | ner                                                           |              | 20220802_150941.jpg                                                  |
| ile:  | iPad_Fotos                                                    | >            | <ul> <li>20220802_151159.jpg</li> <li>20220802_151213.jpg</li> </ul> |
| -     | Fotos_Dani                                                    | >            | a.jpg                                                                |
|       | Fotos_Peter                                                   | >            | 20220422_123654.jpg                                                  |
| 196 V | vorter LX Deutsch (Deutschland) texti                         | vornersagen: | ein E 🏑 barriererreineit: untersuche                                 |

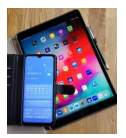

- In der Foto-App mit dem Maus "Importieren" anklicken und das Handy auswählen.
- Daraufhin werden alle Bilder vom Handy geladen.

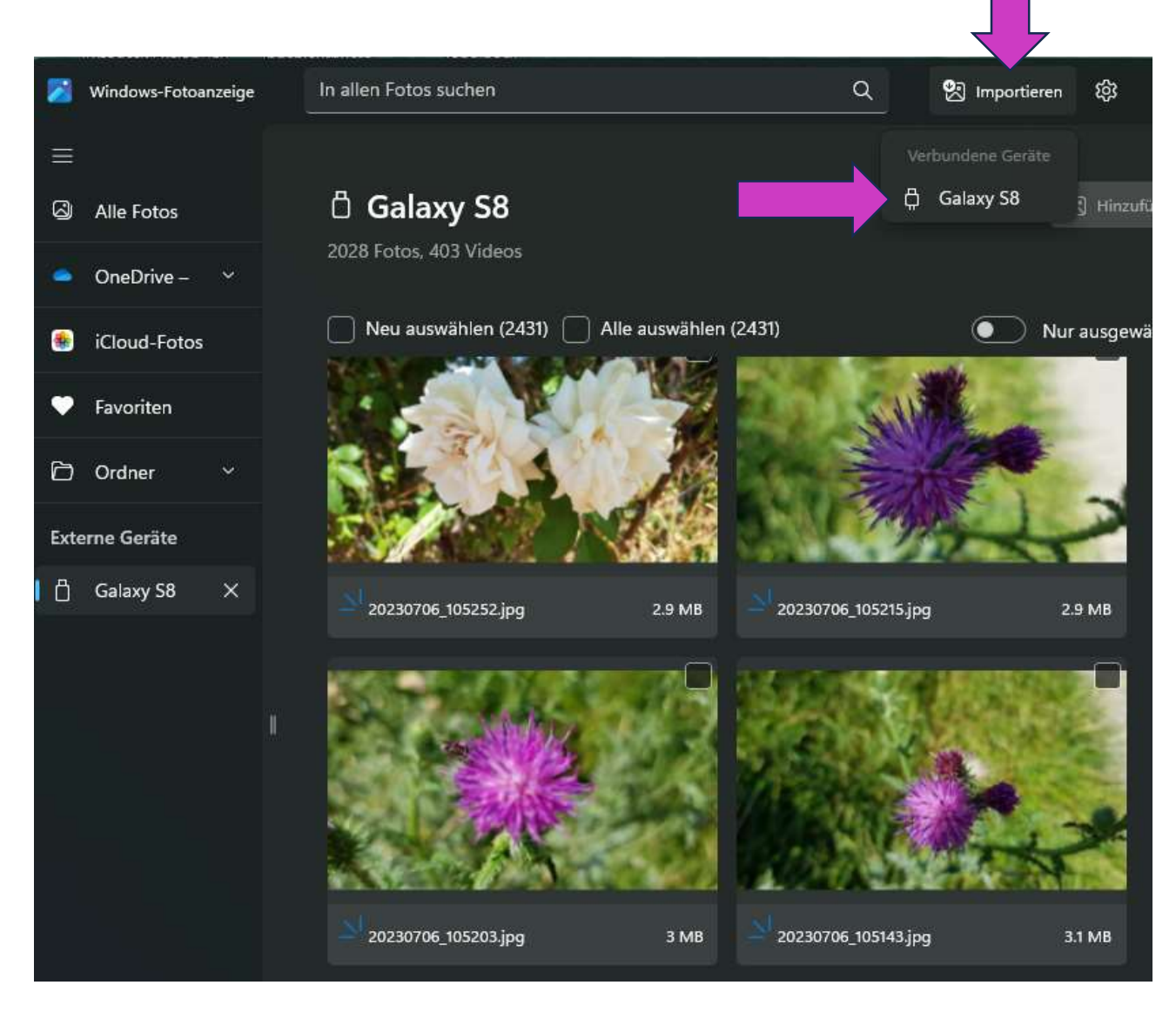

Bild 2.2: Windows Foto App mit Kamera Bilder

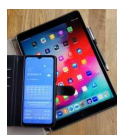

• Zu kopierende Bilder mit der Umschalttaste und der Maus auswählen.

#### Hinweis zum Auswählen:

Mit dem Mauszeiger das erste Bild auswählen und kurz die rechte Maustaste betätigen, dann die Umschalttaste drücken und mit dem Mauszeiger das letzte zu kopierende Bild selektieren und noch mal kurz die rechte Maustaste drücken.

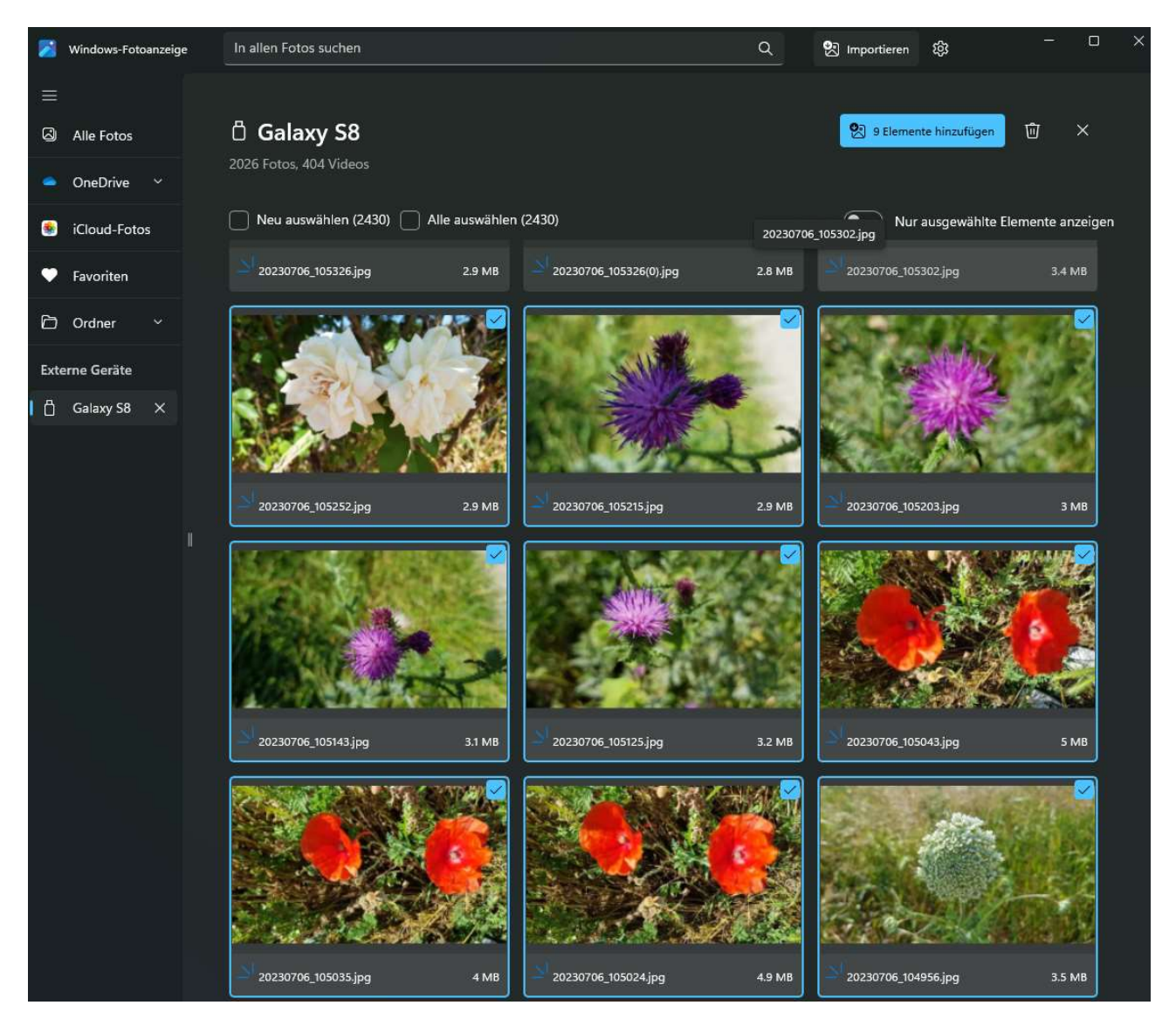

Bild 2.3: Die markierten Bilder sind für den Import ausgewählt.

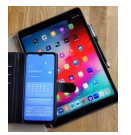

- Mit der Schaltfläche "Elemente hinzufügen" den Zielordner auswählen und auf "Importieren" klicken.
- Damit werden die Bilder vom Quell-in den Zielordner übertragen (Handy -> PC).

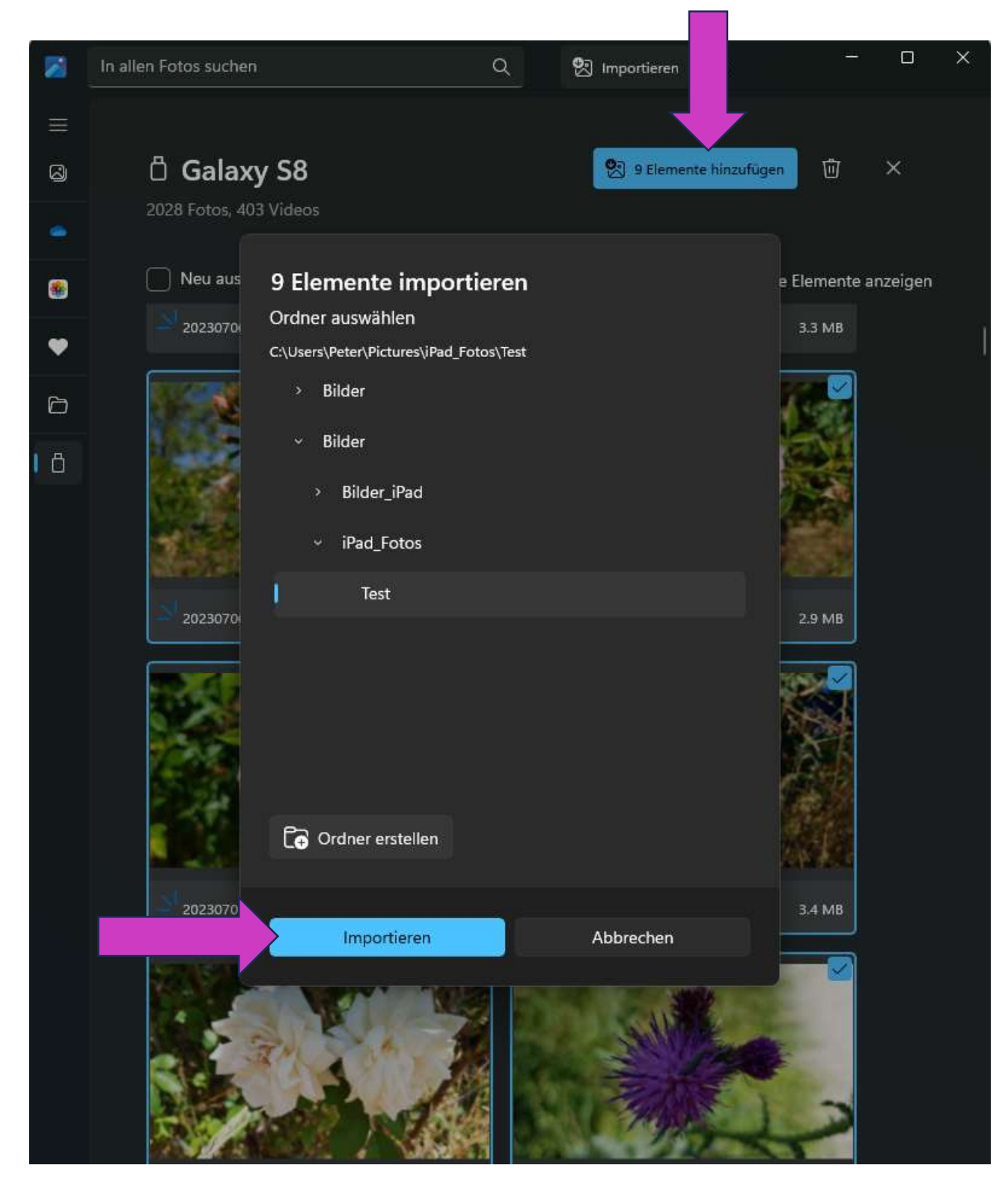

Bild 2.4 Schaltflächen um den Import zu starten.

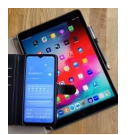

# 3. Fotos mit ZenFone und ZenPad (ASUS) auf einen PC übertragen.

Die Übertragung von Bildern von ASUS-Geräten auf PCs ist auf der nachfolgenden Internetseite detailliert beschrieben.

https://www.asus.com/de/support/FAQ/1031848/

Wie richte ich den drahtlosen Dateitransfer auf den PC über das ZenFone/ZenPad ein? | Offizieller Support | ASUS Deutschland